## BIBLIOTECA DIVA SARAIVA

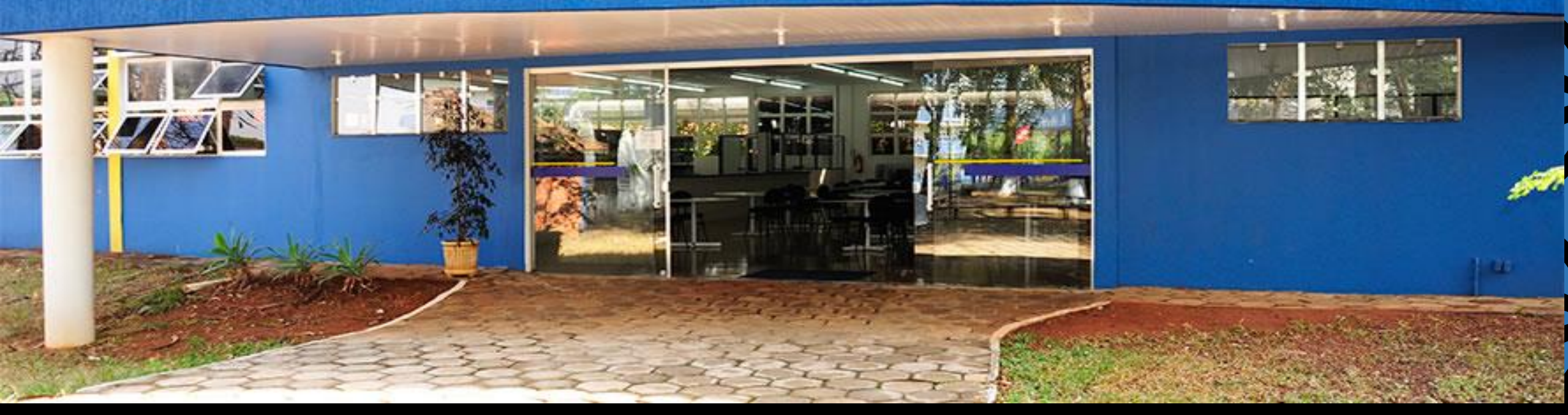

## MANUAL DE EMPRÉSTIMOS E RENOVAÇÕES

Biblioteca Diva Saraiva Faculdade de Talentos Humanos FACTHUS

### LINK PARA ACESSO: <u>http://facthusportalweb.ddns.net/corpore.net</u>

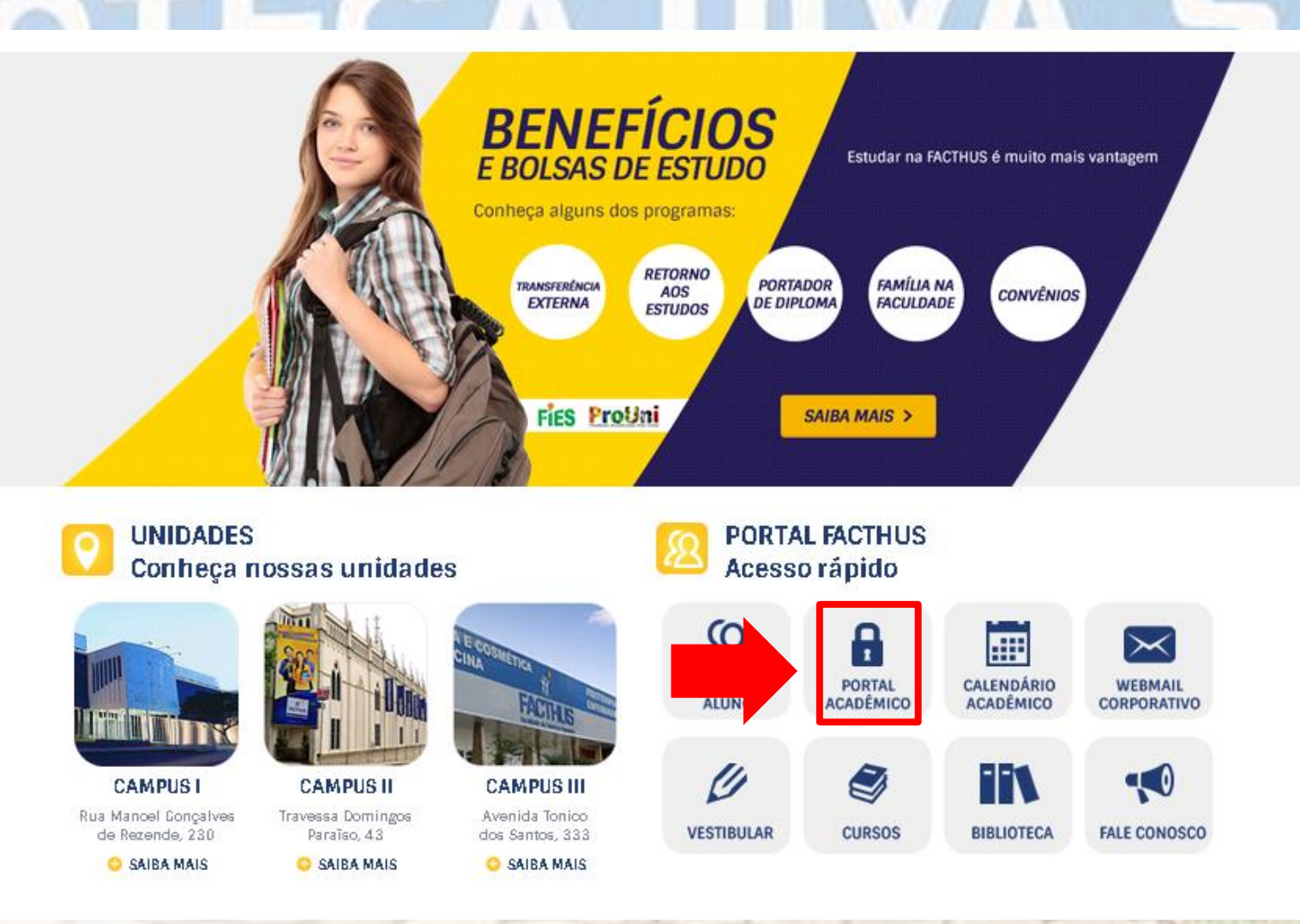

# <u>RENOVAÇÃO DE EMPRÉSTIMOS</u> SARAIV

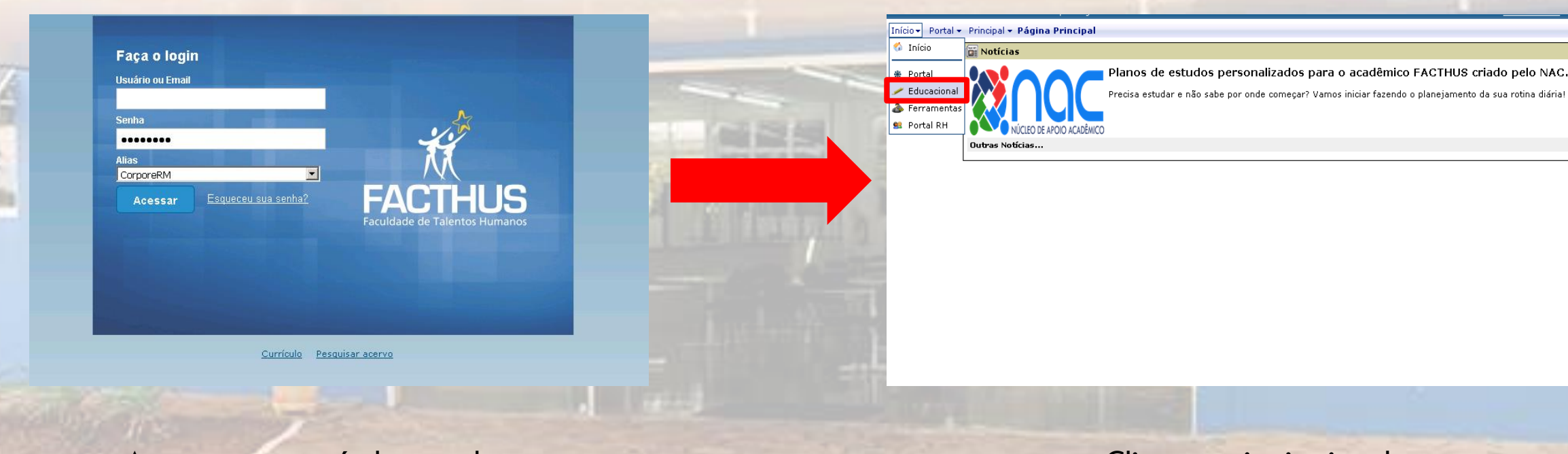

Acesso com matrícula e senha

Clicar em: institucional

![](_page_3_Picture_0.jpeg)

Clicar na aba: Biblioteca

# BLIOT

Início - Educacional - Biblioteca - Empréstimos Acadêmico Procurar: (Todos) -Exibir 🚺 💌 registros por página Para procurar digite um valor e cliqu Localizar Financeiro Primeira Anterior Rtualizar I Processos 🗎 Materiais Código Tipo publicação Título Data empréstimo Devolução prevista Status Avaliação Instituc ☑ 333481 Livro MANUAL DE DIREITO PENAL 08/10/2018 14:58 22/10/2018 14:58 Emprestado 🔽 333480 Livro GESTÃO DE PESSOAS 08/10/2018 14:58 22/10/2018 14:58 Emprestado Relatórios ☑ 333295 Livro MANUAL DE PROCESSO PENAL E EXECUÇÃO PENAL 03/10/2018 09:35 17/10/2018 09:35 Emprestado Biblioteca - 🥄 Pesquisar / Reserv. 🛝 Listar reservas 🛐 Empréstimos por p 👿 Empréstimos e re 💊 <u>Sugestões de comp</u> 🐙 Últimas aquisições

RAIV

A

#### Após selecionar os livros que deseja renovar, clicar em renovar empréstimos

|          |                                                                                   | Iníci | o 👻 Educa     | acional 👻 Bibliote | ca + Empréstimos                          |                                                                          |                  | •                     |  |
|----------|-----------------------------------------------------------------------------------|-------|---------------|--------------------|-------------------------------------------|--------------------------------------------------------------------------|------------------|-----------------------|--|
| <b>%</b> | Acadêmico                                                                         |       |               | Exibir 100         | 🔹 registros por página                    | Procurar: (Todos) 💌<br>Para procurar digite um valor e cligu   Localizar |                  |                       |  |
| S.<br>2  | Financeiro                                                                        | 4     | 🗞             | mprimir            | Primeira Anterior 1 Pro                   | ▶ ▶i<br>óxima Última                                                     | F                | Processos -           |  |
|          | Materiais                                                                         | •     | <u>Códiqo</u> | Tipo publicação    | Título                                    | Data empréstimo                                                          | Devolução pre    | Renovar empréstimo(s) |  |
|          | Avaliação Instituc                                                                | ◄     | 333481        | Livro              | MANUAL DE DIREITO PENAL                   | 08/10/2018 14:58                                                         | 22/10/2018 14:58 | Emprestado            |  |
|          |                                                                                   | ◄     | 333480        | Livro              | GESTÃO DE PESSOAS                         | 08/10/2018 14:58                                                         | 22/10/2018 14:58 | Emprestado            |  |
| £≓,      | Relatórios                                                                        | V     | 333295        | Livro              | MANUAL DE PROCESSO PENAL E EXECUÇÃO PENAL | 03/10/2018 09:35                                                         | 17/10/2018 09:35 | Emprestado            |  |
|          | Biblioteca<br>Pesquisar / Reserv<br>Listar reservas                               |       |               |                    |                                           |                                                                          |                  |                       |  |
| - 😵      | Empréstimos por po<br>Empréstimos e re<br>Sugestões de comp<br>Últimas aquisições |       |               |                    |                                           |                                                                          |                  |                       |  |

#### Ao concluir a operação, abrirá uma caixa pop-up com a seguinte mensagem:

BLIOTECA DIVA SARAIV

#### RENOVAÇÃO

Empréstimo renovado com sucesso: 333295 08/10/2018 15:01:45

-----

\_Cód. usuário: 10001\_

Empréstimo: 333482 Cód. publicação: 10436

![](_page_5_Picture_5.jpeg)

## RESERVA ECA DIVA SARAIV

S Pesquisar

![](_page_6_Picture_1.jpeg)

| 1 |       |      |     |           |   |
|---|-------|------|-----|-----------|---|
| A | busca | pode | ser | realizada | р |

| Artigo      |
|-------------|
| Assunto     |
| Autor       |
| Código au   |
| ISBN (livro |
| ISSN (perid |

| realizada por: |  |
|----------------|--|
| · · ·          |  |

Jxiliar

iódicos) e

Título principal

#### Mensagens <u>Alertas</u>

1 - Para realizar uma pesquisa simples, utilize a aba 'Pesquisa geral'. Selecione um campo para pesquisa, informe o texto e clique em pesquisar. Se preferir informar mais detalhes, selecione a aba 'Pesquisa avançada' e informe os filtros para pesquisa. 2 - Para fazer uma reserva, selecione a opção 'Detalhes' para visualizar os detalhes da publicação e seus exemplares. Caso não exista exemplares

#### Em busca avançada, é possível fazer uma busca mais detalhada:

![](_page_7_Picture_1.jpeg)

![](_page_7_Picture_2.jpeg)

10

.

### 💊 <u>Sugestões de comp</u>

|            | Início 👻 Educacional 👻          | Biblioteca + Pesqu                  | iisar / Reservar                                                  |
|------------|---------------------------------|-------------------------------------|-------------------------------------------------------------------|
| Acadêmico  |                                 |                                     |                                                                   |
| Financeiro | Pesquisa geral                  | Pesquisa avançada                   |                                                                   |
| Materiais  | Buscar por:<br>Título Principal | Digite o                            | o texto da pesquisa;<br>TESE DE INCIDÊNCIA TRIBUTÁRIA             |
| Relatórios | Registros encontrado            | s: 1                                | Ordenar por: Tí                                                   |
| Biblioteca | Filiais / Unidades              |                                     | HIPÓTESE DE INCIDÊNCIA TRIBUI<br>ATALIBA, Geraldo. HIPÓTESE DE IN |
|            | HUMANOS - BIBLIOTECA<br>(1)     | ADE DE TALENTOS P<br>A DIVA SARAIVA | PAULO: MALHEIROS EDITORES, 20                                     |

| Registros encontrados: 1                                                            | Ordenar por: Título principal 💽 Registros por página:                                                                                                    | 10 🔽            |
|-------------------------------------------------------------------------------------|----------------------------------------------------------------------------------------------------|-----------------|
| Filiais / Unidades 📃                                                                |                                                                                                    |                 |
| ✓ Todas     ✓ FACTHUS - FACULDADE DE TALENTOS     HUMANOS - BIBLIOTECA DIVA SARAIVA | HIPÓTESE DE INCIDÊNCIA TRIBUTÁRIA [Livro]<br>ATALIBA, Geraido. HIPÓTESE DE INCIDÊNCIA TRIBUTÁRIA . 6. ed. SÃO<br>PAULO: MALHEIROS EDITORES, 2003. 209 p. ISBN 857420171-5. | <u>Detalhes</u> |

🔍 Pesquisar

Mensagens Alertas

🕎 <u>Últimas aquisições</u>

Para realizar uma pesquisa simples, utilize a aba 'Pesquisa geral'. Selecione um campo para pesquisa, informe o texto e clique em pesquisar. Se preferir informar mais detalhes, selecione a aba 'Pesquisa avancada' e informe os filtros para pesquisa.

#### Ao clicar em detalhes, é possível ver o link para reserva:

| Iní                                                                | cio 👻 Educacional 👻 E                   | iblioteca 👻 Pesquis                   | iar / | ' R | eser            | var                                                           |                                                                                                    |
|--------------------------------------------------------------------|-----------------------------------------|---------------------------------------|-------|-----|-----------------|---------------------------------------------------------------|----------------------------------------------------------------------------------------------------|
| Acadêmico                                                          | Detalhes da publicação                  | 1                                     |       |     |                 |                                                               |                                                                                                    |
| Materiais                                                          | 🔇 Voltar 📿                              | 🐝 Imprimir referên                    | cia   |     | ÷.              | Download                                                      |                                                                                                    |
| Avaliação Instituc<br>Relatórios<br>Biblioteca<br>Pesquisar / Rese | HIPÓTESE DE<br>INCIDÊNCIA<br>TRIBUTÁRIA | Impri<br>HIPÓTESE<br>DE<br>INCIDÊNCIA |       | E   | iteúdo<br>Exemp | da guia 'Refer<br>plares Refi<br>FACTHUS - FA<br>BIBLIOTECA D | rência<br>ferência Ficha catalográfica Marc<br>ACULDADE DE TALENTOS HUMANOS -<br>DIVA SARAIVA (Disponíveis no acervo: 0)<br>Reservar |
| - Listar reservas<br>- Empréstimos por p<br>- Empréstimos e ren    | GERALDO ATALIBA                         | TRIBUTÁRIA                            |       |     |                 | Dados do e                                                    | exemplar                                                                                                    |
| <u>Sugestões de comp</u><br><u>Últimas aquisições</u>              | Código da<br>publicação:                | 1640                                  |       |     |                 | Código                                                        |                                                                                                    |
|                                                                    | Tipo da publicação:<br>Grupo da         |                                       | 4     |     |                 | Volume:                                                       | 0                                                                                                    |
|                                                                    | publicação:<br>Classificação:           | 34:336.221                            |       |     |                 | Nº do<br>exemplar:                                            | 1                                                                                                    |
|                                                                    | Subclassificação:                       |                                       |       |     |                 | Status do<br>exemplar:                                        | Consulta Interna                                                                                                    |
|                                                                    | Categoria:<br>Periódico:                | IMPRESSO<br>Não                       |       |     |                 | Ano:                                                          | 2003                                                                                                    |
|                                                                    | Tipo de referência:                     |                                       |       |     |                 |                                                               |                                                                                                    |

![](_page_8_Picture_7.jpeg)

## BLIOTECA DIVA SARAIV

O não preenchimento de Volume, Edição e Ano não impossibilitam a reserva.

| (olume/Ediçao/Ano req                                             | ueridos                                                                                |  |
|-------------------------------------------------------------------|----------------------------------------------------------------------------------------|--|
| Código da publicação:<br>Título da publicação:<br>Filial/Unidade: | 1640<br>HIPÓTESE DE INCIDÊNCIA TRIBUTÁRIA<br>FACTHUS - FACULDADE DE TALENTOS HUMANOS - |  |
| Volume:                                                           |                                                                                        |  |
| Edição:                                                           | <b>•</b>                                                                               |  |
| Ano:                                                              |                                                                                        |  |

| Volume/Edição/Ano req                                                                           | Reserva realizada com sucesso. | :ha catalográfica | Mar |
|-------------------------------------------------------------------------------------------------|--------------------------------|-------------------|-----|
| Código da publicação:<br>Título da publicação:<br>Filial/Unidade:<br>Volume:<br>Edição:<br>Ano: | DID<br>Por favor, aguarde      | 4<br>HUMANOS -    |     |
|                                                                                                 | Reservar Cancelar              |                   | RK  |

#### <u>Reserva finalizada.</u>

# BLIOTECA DIVA SARAIV

Na aba "listar reservas" é possível visualizar os itens reservados.

|      |                             | Início 👻 Educacional 👻 I                            | Biblioteca + Reservas                        |                             |                                                |                         | •                                                                                                    |
|------|-----------------------------|-----------------------------------------------------|----------------------------------------------|-----------------------------|------------------------------------------------|-------------------------|----------------------------------------------------------------------------------------------------|
|      | X Acadêmico                 | Exibi                                               | r 100 💌 registros por página                 |                             | Procurar: (Todos)<br>Para procurar digite um v | valor e cliqu Localizar | 10000                                                                                                    |
| 23   | Financeiro                  |                                                     |                                              | Primeira Antarior           | kima Última                                    | Proce                   | essos •                                                                                                    |
| 1    | ៅ Materiais                 | Código Título                                       |                                              | Data reserva                | n/ empréstimo Filial                           |                         |                                                                                                    |
| 8    | Avaliação Instituc          | ☐ 7618 HIPÓTESI                                     | E DE INCIDÊNCIA TRIBUTÁRIA                   | 08/10/2018 15:12:00         | FACTHUS -                                      | FACULDADE DE TALENTOS   | HUMANC                                                                                                    |
| (    | Relatórios                  |                                                     |                                              |                             |                                                |                         | And the second second                                                                                                    |
| 1    | Biblioteca                  |                                                     |                                              |                             |                                                |                         | in Stalling                                                                                                    |
|      | -Q Pesquisar / Reserve      |                                                     |                                              |                             |                                                |                         | 1 CASE 000                                                                                                    |
| 1000 | - 🐧 Listar reservas         |                                                     |                                              |                             |                                                |                         | and the owner of the owner.                                                                                                    |
| 087  | - 🔄 Empréstimos por p       |                                                     |                                              |                             |                                                |                         | To a second second second second second second second second second second second second second second second s                                                                                                    |
|      | Empréstimos e ren           |                                                     |                                              |                             |                                                |                         | history and                                                                                                    |
|      | Sugestões de comp           |                                                     |                                              |                             |                                                |                         |                                                                                                    |
|      | ······ # Ultimas aquisições |                                                     |                                              |                             |                                                |                         | the second second second second second second second second second second second second second second second se                                                                                                    |
|      |                             |                                                     |                                              |                             |                                                |                         | the second second second second second second second second second second second second second second second se                                                                                                    |
|      |                             |                                                     |                                              |                             |                                                |                         | the second second second second second second second second second second second second second second second se                                                                                                    |
|      |                             |                                                     |                                              |                             |                                                |                         | The second second                                                                                                    |
|      |                             |                                                     |                                              |                             |                                                |                         |                                                                                                    |
|      |                             |                                                     |                                              |                             |                                                |                         |                                                                                                    |
|      |                             |                                                     |                                              |                             |                                                |                         |                                                                                                    |
|      |                             |                                                     |                                              |                             |                                                |                         | Contraction of the local division of the local division of the loc |
|      |                             |                                                     |                                              |                             |                                                |                         | the second second second second second second second second second second second second second second second se                                                                                                    |
|      |                             |                                                     |                                              |                             |                                                |                         | and the second second sec                                                                                                    |
|      |                             | •                                                   |                                              |                             |                                                |                         |                                                                                                    |
|      |                             | Mensagens <u>Alertas</u>                            |                                              |                             |                                                |                         | <b>-</b>                                                                                                    |
|      |                             | Consulta as reservas pe<br>Para cancelar, selecione | ndentes.<br>a(s) reserva(s) desejada(s) e cl | ique em Processos   Cancela | r reserva(s).                                  |                         |                                                                                                    |

# SUGESTÃO DE COMPRAS A SARAIV

|                                                                                                    |                  | Sugestão de compra (Novo Registro)                                                                                                    |         |   |                                                                                                    | Início • Educacional • Biblioteca • Sugestão de compra                                                                                                    | ·                                                                                                    |
|----------------------------------------------------------------------------------------------------|------------------|----------------------------------------------------------------------------------------------------|---------|---|----------------------------------------------------------------------------------------------------|----------------------------------------------------------------------------------------------------|----------------------------------------------------------------------------------------------------|
| Acadêmico<br>Financeiro<br>Materiais<br>Avaliação In<br>Relatórios<br>Biblioteca<br>Pesquisar / R<br>istar reserv.<br>Empréstimos<br>Sugestões r<br>Ultimas aquis | Sugestões de com | Sugestão de compra (Novo Registro)  Salvar Salvar/Fechar Fechar  Titulo Interesses Difusos e Coletivos Editora SARATVA Autores ADRIANO ANDRADE; CLEBER MASSON ; LANDOLFO ANDRADE.  Motivo da compra DISCIPLINA NOVA NA GRADE CURRICULAR.  Tipo de publicação LUTro Tipo de publicação LUTro Edição Ano Quantidade T7 10                                                                                                   | palizar |   | Acadêmico<br>Financeiro<br>Materiais<br>Avaliação Instituc<br>Relatórios<br>Biblioteca<br>Pesquisar / Reserv.<br>Listar reservas<br>Empréstimos por pr<br>Sugestões de cor<br>Ultimas aquisicões | Início - Educacional - Biblioteca - Sugestão de compra<br>Exibir 100 - registros por página<br>Para filtrar sel. um valor e clique - Filtrar -<br>Novo Editar Atualizar Imprimir<br>Cádigo Título - Data do pedido Data<br>8 Direito Digital Aplicado 3.0 - 03/10/2018<br>9 Interesses Difusos e Coletivos - 08/10/2018 | Procurar: (Todos)<br>Para procurar digite um valor e cliqu<br>Primeira Anterior<br>Primeira Anterior<br>Proxima Ultima<br>de aquisição Situação da sugestão Email Enviado<br>Em análise<br>Em análise |
|                                                                                                    |                  | Livro       Em análise         Volume       Edição       Ano         Quantidade       7       2017         Mensagens       Alertas       *         Através deste cadastro, a biblioteca obtém sugestões de usuários para aquisição de novos exemplares.       *         Para fazer uma sugestão de compra:       1) Selecione a opção novo e informe os dados para o cadastro. Campos com ** são de preenchimento       * |         | / |                                                                                                    |                                                                                                    |                                                                                                    |

Preencher todos os itens obrigatórios e salvar

Para acompanhar a sugestão em análise, clicar novamente em sugestão de compras

![](_page_12_Picture_0.jpeg)

|                                             | Início + Educacional + Biblioteca + Coleções / Séries                                                    |                                                       |                              |                                    |   |
|---------------------------------------------|----------------------------------------------------------------------------------------------------|-------------------------------------------------------|------------------------------|------------------------------------|---|
| Biblioteca<br>Pesquisar / Reserv.           | Exibir 100 v registros por página Procurar: (Todos) v<br>Para procurar digite um valor e cliqu Localizar |                                                       |                              |                                    |   |
| <u>Listar reservas</u><br>Empréstimos por p | Atualizar Imprimir                                                                                       | , I⊲<br>Primei                                        | ra Anterior                  |                                    |   |
| Empréstimos e repu                          | Tipo de publicação                                                                                       | Título                                                | Subtítulo                    | Autores                            |   |
| Sugestões de comp                           | Livro                                                                                                    | LINGUAGEM, PROGRAMAÇÃO E BANCO DE DADOS               | GUIA PRÁTICO DE APRENDIZAGEM | LEAL, Gislaine Camila Lapasini     |   |
| Últimas aquisiçõe                           | CD-ROM                                                                                                   | DICIONÁRIO HOUAISS DE LÍNGUA PORTUGUESA               |                              | HOUAISS, Antônio; VILLAR, Mauro de | e |
| Emissão de boletos<br>Áreas de interesse    | Mensagens Alertas                                                                                        | z adquiridos nela bibliotera entre 12/04/2018 e 09/10 | 1/2018                       |                                    | 1 |

Na aba "Últimas aquisições" é possível visualizar o últimos itens cadastrados no acervo

# BLIOTECA DIVA SARAIV

 Campus I
 (34) 3311-9800

 Campus II
 (34) 3317-5050

 Campus III
 (34) 3311-7400